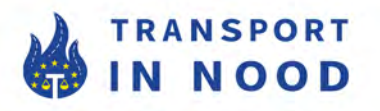

## Stappenplan Toll Collect-claims Roadmap Toll Collect claims

Volg de onderstaande stappen om de facturen van de afgelopen 24 maanden op te vragen: Please follow the below steps to get these invoices of the last 24 months:

- 1. Ga naar: https://www.toll-collect.de/de/ en meld u aan (rechterbovenhoek).
- 1. Go to: https://www.toll-collect.de/de/ and Login (top right corner)

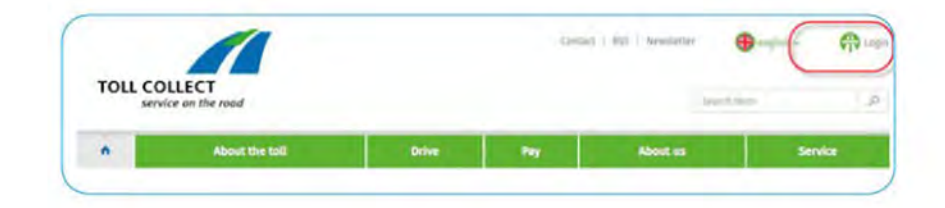

- 2. Loginnaam en wachtwoord invoeren (niet verbonden met Toll Collect Benutzernummer).
- 2. Enter Login-name and password (not connected to Toll Collect Benutzernummer)

| TOLL CO                                                                                                    | LLECT<br>Ice on the road |       | Contar                                                                                                    | t   RS   Anntietie | english s | <b>A</b> |
|----------------------------------------------------------------------------------------------------|--------------------------|-------|----------------------------------------------------------------------------------------------------|--------------------|-----------|----------|
|                                                                                                    | About the toll           | Drive | -                                                                                                    | About us           | Sen       | Ace      |
| In the second service area for registered sustainers and service partiens. Please enter your logit details.  Voor logit details |                          |       | Service Hotline<br>Talls from while formation<br>0800 222 26 28 *<br>Latte from anticine Demany<br>00800 0 222 26 28 * |                    |           |          |
|                                                                                                    | reference.               |       |                                                                                                    |                    |           |          |

- 3. Druk op "nu aanmelden".
- 3. Press "log in now"

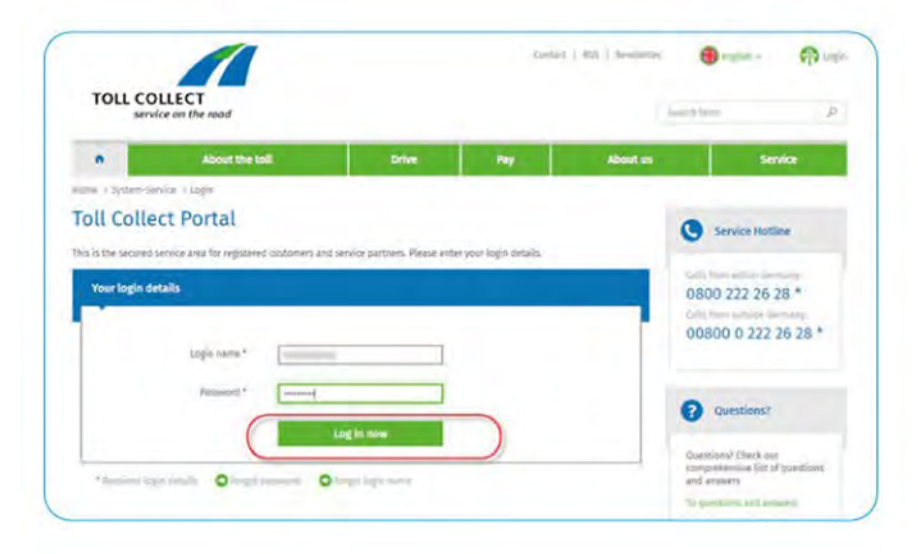

- 4. Selecteer "Afrekening" en "Facturatiedocumenten".
- 4. Select "settlement" and "Invoicing documents"

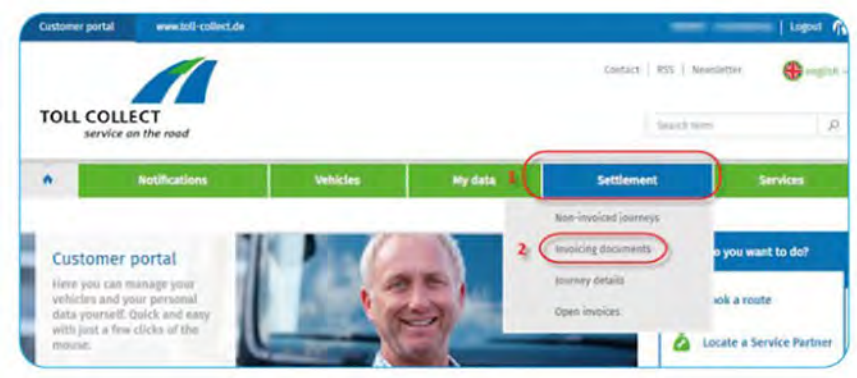

- 5. Selecteer de tijdsperiode er zijn alleen tolregistraties nodig, een gespecificeerde ritlijst is niet nodig. 5. Select time period – only toll statements are needed, an itemised journey list is not necessary.

| Customer portal www.toll-collect.de                                                                                                    |                             | Logart (10)    |
|----------------------------------------------------------------------------------------------------|-----------------------------|----------------|
| TOLL COLLECT                                                                                                    | Ebenact   RD5   Newsler     | er 🕒 meister   |
| service on the road                                                                                                    |                             |                |
| Notifications Vehicles My data                                                                                                    | Settlement                  | Services       |
| Contamer Portal: > Settlement: > Insciding documents                                                                                                    |                             |                |
| User Ills \$666652   7rans Daema S.L.   C/Arles, 55   0x700 El Ijida                                                                                                    |                             |                |
| Date of next toil statement: Dec 23, 2020 🔘                                                                                                    |                             |                |
| Invoicing documents                                                                                                    |                             |                |
| foll statements and involces from the last 24 months and itemiced journey lists from the last three months<br>in the table.                                                                                                    | are shown                   |                |
| D information on the toil statement and itemised journey list                                                                                                    |                             |                |
| Information on Tail Collect GmbH invoices                                                                                                    |                             |                |
| O Deerview of open invoices                                                                                                    |                             |                |
| O zourney details                                                                                                    |                             |                |
| Attention:                                                                                                    |                             |                |
| Sname note the change of format of the kendeng inverse (bit (CMF Re) and in the journey obtain) (Cxx+Re) field<br>ypp)-memory bound (V/R) is included in the tasRM information instand of the read operator (BBB), traue proce<br>admains may need to be adapted. How details about this can be found in our explanatory form templates i<br>Snewfload creater.                                                                                                    | The fuel<br>Sting<br>In the |                |
| Please choose a time period                                                                                                    |                             |                |
| Time partice Fact 4 months OR from 4/1/20 fill antil 12/1 Lat 20 months Lat 20 months | 1/20 (111)                  | Show documents |
| Chunge disce unad A month                                                                                                    |                             |                |

- 6. Klik op "Toon documenten".
- 6. Click "show documents"

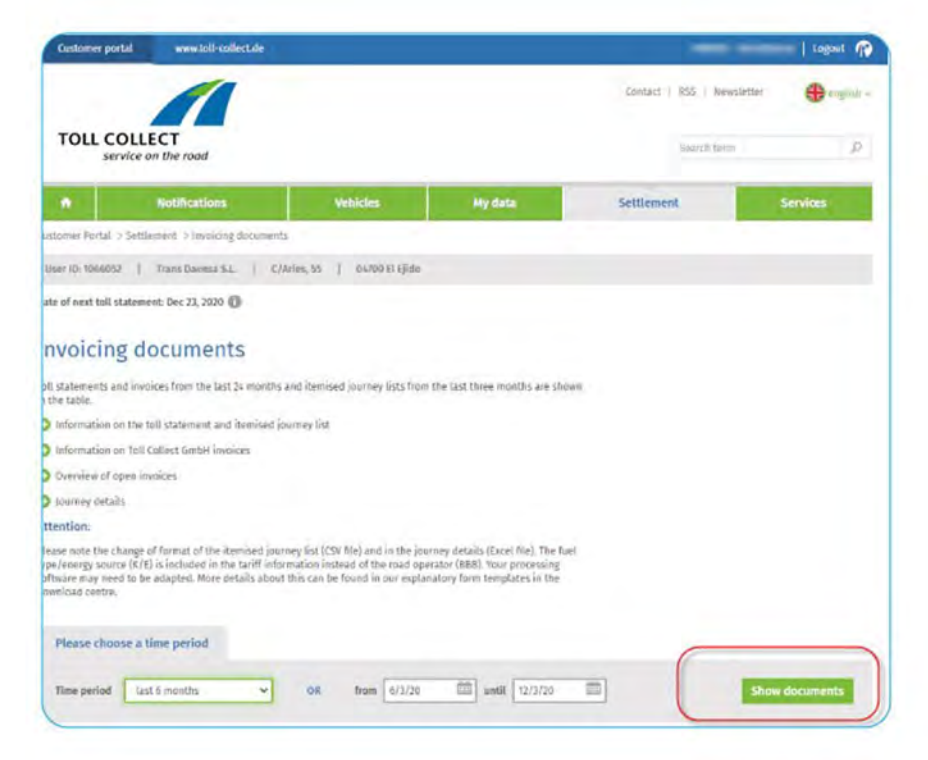